## EduFrance 2024/2025. Intercambio de alumnado con Francia.

## PASOS PARA CUBRIR A SOLICITUDE

Acceder á aplicación: http://www.edu.xunta.es/programaseducativos

(Acceso á aplicación a través da conta de correo edu.xunta.gal da persoa directora ou persoa autorizada).

| <b>Programas</b> Educativos                            |              | Ċ |
|--------------------------------------------------------|--------------|---|
| Inicio                                                 |              |   |
| <i>Click</i> en botón verde na marxe superior dereita: |              |   |
| 1 Seleccione o programa                                |              |   |
| Programa * Co                                          | nvocatoria * |   |

--Seleccione un elemento--

\* Programas de éxito educativo \*2024/2025

2-. Click en Seleccionar (marxe inferior esquerda).

- 3-. Listaxe programas (marxe superior esquerda).
- 4-. Premer sobre o programa: Intercambios de alumnado con Francia: EduFrance.
- 5-. Solicitar (marxe inferior esquerda).
- 6-. Cubrir os datos solicitados e premer Crear (marxe inferior esquerda).

7-. Click en Seleccionada **(**Apartado *Modalidades***)**. Premer en Gardar (marxe inferior esquerda).

- 8-. Premer en Presentar e Editar Proxecto (marxe inferior esquerda).
- 9-. É obrigatorio cubrir todos os campos requiridos (indicando 0 se é o caso).

Importante: Gardar unha vez cubertos todos os campos solicitados.

- 10-. Gardar (marxe inferior esquerda).
  Se é correcto aparecerá na marxe superior esquerda: Operación realizada con éxito.
- 11-. Rematar e Enviar (marxe inferior esquerda).

## ; IMPORTANTE !

Só se pode crear unha única solicitude por centro.

O estado dunha solicitude correctamente enviada debe ser Trámite.

(Asegúrense de que o novo estado da solicitude enviada é Trámite -non Edición-).

1-. *Editar* (**cubrir**) a solicitude respostando <u>a todos os campos</u>. Requirirase só o número (non os nomes) do **alumnado** solicitante de cada curso. Indicar **0** alumnos se é o caso.

2-. Sempre Gardar para non perder os datos incluídos.

 3-. Ao remate da edición da solicitude premer en Gardar e logo en Rematar e Enviar A solicitude quedará enviada.

Unha vez **enviada a solicitude**, o estado da mesma pasará de "Edición" a "**Trámite**" e **non** se poderá modificar. O proceso estará concluído.

4-. A solicitude pódese editar (cubrir) e modificar cantas veces se desexe. Sempre deben Gardar os cambios que se fagan en cada nova edición. O estado da solicitude será *Edición* ata que se remate e se envíe definitivamente.